## **Renouveler** sa licence

La saison est terminée, préparons dès à présent la rentrée...

Fin juin / début juillet vous avez dû recevoir un mail de la **FFA** concernant le renouvellement de votre licence:

L'expéditeur est: Fédération Française d'Athlétisme (ffathletisme@info.athle.fr)

Suivez les étapes suivantes:

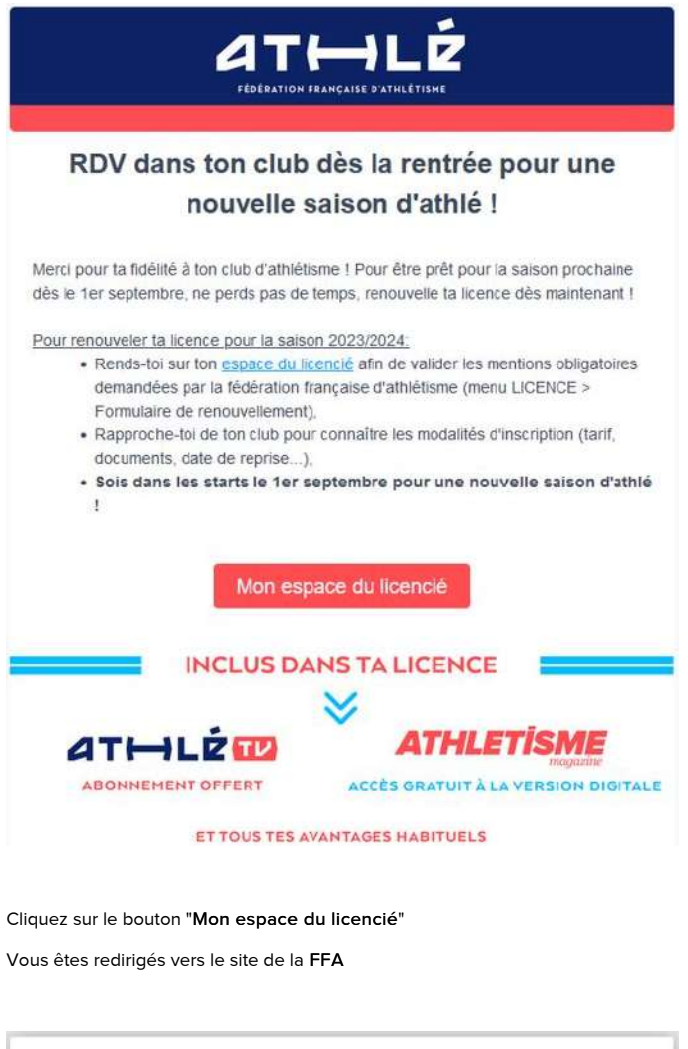

| Bienvenue da<br>Mon Espace AT                                | ns<br>HLE |         |
|--------------------------------------------------------------|-----------|---------|
| (n° licence/pass j'aime courir) Code d'accès<br>Mot de passe | :<br>:    |         |
| Mot de passe oublié ?                                        | Annuler   | Valider |
| Version : 3.0.1-a - 01/09/2022                               |           |         |

## Entrez votre N° de licence et le mot de passe associé

Dans le cas où vous auriez perdu votre mot de passe, cliquez sur "<u>Mot de passe oublié</u>" et laissez-vous guider

| a | Mon Espace ATH      | HLŻ                                                                                             |
|---|---------------------|-------------------------------------------------------------------------------------------------|
|   |                     |                                                                                                 |
|   |                     | Parete and a second second                                                                      |
|   | TOUT LATHLE EN LIVE | Avec un peu d'entraînement, on peut<br>tous pratiquer un sport responsable<br>«ChaquakticCompte |
|   |                     | Découvrez l'offre<br>spéciale adhérents<br>d'association<br>273<br>Crédit Mutuel                |

Vous arrivez sur votre "Espace Licencié"

Dans le menu latéral, cliquez sur le menu "Licence", puis choisissez "Formulaire de renouvellement"

|              | *           |                              |
|--------------|-------------|------------------------------|
|              | PROFIL      | MALIO                        |
| $\mathbf{Y}$ | PERFORMANCE |                              |
| 8            | LICENCE     | Licence                      |
| 盟            | FORMATION   | Formulaire de renouvellement |
| 3            | ASSURANCE   |                              |
| <b>F</b>     | SANTE       | ATL                          |

La première page du formulaire s'affiche:

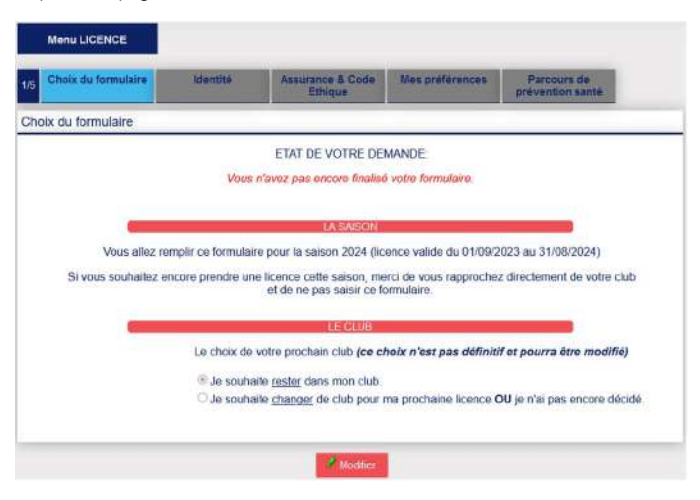

Cliquez sur le bouton "Modifier"

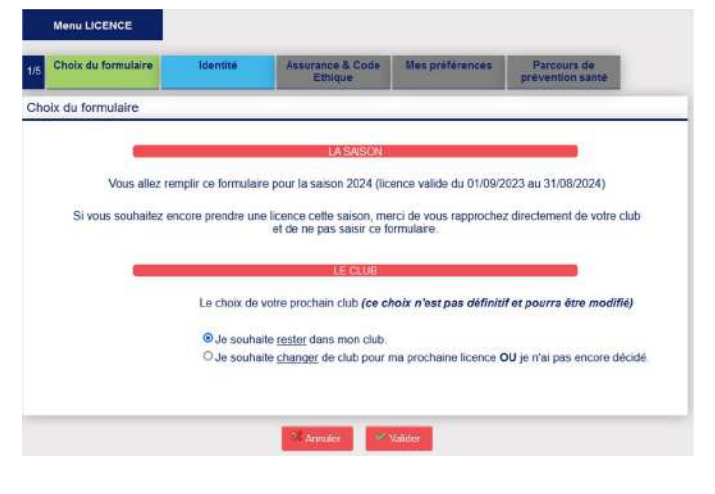

Choisissez si besoin la bonne option parmi les 2 proposées et cliquez sur "Valider"

Cliquez sur "Suivant" pour passer à l'étape suivante.

La deuxième page du formulaire s'affiche:

| Concession of the local division of the local division of the loca | AUT 1                                                                                                    |
|----------------------------------------------------------------------------------------------------|----------------------------------------------------------------------------------------------------|
|                                                                                                    |                                                                                                    |
| Nom                                                                                                    |                                                                                                    |
| Prenom                                                                                                    |                                                                                                    |
| Date de salosarios                                                                                                    |                                                                                                    |
| Secret                                                                                                    |                                                                                                    |
| Nationalité                                                                                                    | 8                                                                                                    |
|                                                                                                    |                                                                                                    |
| Nom de Naissance                                                                                                    |                                                                                                    |
| Pays de Nalssance                                                                                                    |                                                                                                    |
|                                                                                                    |                                                                                                    |
| Ville de Mainantos                                                                                                    | saint code postal ou nom de votre ville de nainsance dans faulti de recherche ci dessous.                                                                                                    |
|                                                                                                    |                                                                                                    |
|                                                                                                    | Rectarcher.                                                                                                    |
|                                                                                                    | We shareher .                                                                                                    |
|                                                                                                    | Nocharches.                                                                                                    |
|                                                                                                    | Norcharden<br>Nor change grieße ne sont pas nedfiltelse<br>Peur teute demande de modificación una regular de norme dus.                                                                                                    |
|                                                                                                    | Ner champa griede se accé pas modificades<br>Aer champa griede se accé pas modificades<br>Pleur soute demande de modificación neucline elux rapprecher de voire clus.                                                                                                    |
|                                                                                                    | Nor champe griefe er och zu zu nichtlichte<br>Neur teute einenache der nichte seichte sower napmecher die verer ekst.<br>Contraction and                                                                                                    |
|                                                                                                    | In change groke is an exact from the second second  |
|                                                                                                    | Increasive of the control of the control of the con |
| attait<br>Tél mobile                                                                                                    | Are change grotes are medificate     Pror traves demande in medificate     Pror traves demande in medificate     contraction and and and and and and and and and an                                                                                                    |
| addadl<br>381 mobile                                                                                                    | Increasement     Increasement     Increasement     Preur trause destanded de monalitie dates exactivas entredicidades     Constructura estas de constructura estas de constructura estas de constructura estas de constructura estas                                                                                                    |
| addad<br>384 mobile                                                                                                    | Merchange golde se modified a      Merchange golde se modified a      Merchange golde se modified a      Merchange of modified se modified a      Merchange of modified and the modified and the modified and the      Merchange of the      Merchange of the            |
| eldal<br>Tél mobié<br>Téléphene bes                                                                                                    | Concentration     Concentration     Concentration     Concentration                                                                                                    |
| editeil<br>Yél mobile<br>Téléphone has<br>Ligne 1                                                                                                    | Impactantes     Impactantes     Preservaire de mandimisérie en participation entrolleur de mandimisérie en participation entrolleur de mandimisérie en participation entrolleur de mandimisérie entrolleur de mandimisérie entrolleur de      |
| edial<br>Tél mobie<br>Téléphore bas<br>Ligne 1<br>Ligne 1                                                                                                    | Constitution      Recentration      Recentration      Recentr      |
| attail<br>Sill mobile<br>Téléphone bes<br>Leges 1<br>Leges 2<br>Leges 2                                                                                                    | Contraction     Recontraction     Recontraction     Recontraction     Recontraction     Recontraction     Recontraction     Recontraction     Recontraction     Recontraction                                                                                                    |
| ediai<br>76i motio<br>Tóirghuac bas<br>Ligne 2<br>Ligne 2<br>Ligne 2<br>Fays                                                                                                    | Contraction     Marketing     Marketing      |
| ettel<br>Sit mobile<br>Téléphane bes<br>Ligne 1<br>Ligne 2<br>Fage<br>Gode sected                                                                                                    | Control Control Contro Control Control Control Control Control Control Control Control Co      |

Vérifiez l'exactitude des informations affichées

Internetity

- les champs en rouge sont obligatoires
- les champs grisés sont non-modifiables

Comme à l'étape précédente, cliquer sur  ${\it modifier}$  pour apporter des modifications

| Concernence of the second                                                                                                    | E DAT CAVE  | 10 |
|----------------------------------------------------------------------------------------------------|-------------|----|
| Nom H<br>Profesor G<br>Data da nansance 2<br>Sona H<br>Nationalda P                                                                                                    |             |    |
| Nom de Nessance H<br>Pays de Nessance F<br>Vide de Nessance N                                                                                                    |             |    |
| and the second second se | COORDON/RES | 10 |
| eWall @<br>Tot.mobile                                                                                                    | mos. 9      |    |
| 6 million (1997)                                                                                                    | AURESSE 1   |    |
| Tuldphone bea<br>Ligne 1, 2<br>Ligne 3<br>Ligne 3<br>Plays #<br>Code postal 5<br>Vale 1                                                                                                    |             |    |

Une fois que tout est correct, cliquez sur "Valider"

Cliquez sur "Suivant" pour passer à l'étape suivante.

Le troisième onglet du formulaire s'affiche:

| UMSURWICE 2                                                                      |                                                                                        |  |
|----------------------------------------------------------------------------------|----------------------------------------------------------------------------------------|--|
| Makes into 21th 2022-2624                                                        | EFA Condition Assaura # 2024                                                           |  |
| <ul> <li>au déclare avoir pris conneissance des conditions d'assi</li> </ul>     | mance de la PTA                                                                        |  |
| 5/ je sole dkjó assuró par un assureur al<br>avoir prie contalesance des con     | tte que celui la FFR, je ditclare tour de même<br>diviona d'assurance qu'alle propose. |  |
| 📋 Je déclare ne pas voular prendre l'individuel Accident (c                      | plicn de base) que propose la FFA                                                      |  |
|                                                                                  | 14311                                                                                  |  |
| Gate elimone m in Discretore                                                     |                                                                                        |  |
| Le déclare avair pris containsance du Code d'Effique et de Déontologie de la FFA |                                                                                        |  |
| Merel d'Informer la FFA que vous avez pris o                                     | nnalssance du Code d'Ethique er de Déontologie                                         |  |
|                                                                                  |                                                                                        |  |

- Vous <u>devez</u> prendre connaissance des conditions d'assurance de la FFA
- Vous cochez si besoin la  $2^{\grave{e}me}$  case si vous ne souhaitez pas prendre l'assurance FFA
- Enfin, vous **devez** pendre connaissance du Code d'Éthique et de Déontologie de la FFA

Validez vos réponses pour passer l'étape suivante.

|                     |                                | TOTABLASSITICAL TR                                             |                    |
|---------------------|--------------------------------|----------------------------------------------------------------|--------------------|
|                     | Jaccepte de técevor les morre  | tions officielles de la FFA pour pretter pleinement de mon spo | ut.                |
|                     | Jaccepts de recevor les averta | pos licenciós das partanairos sallectiorexis par la FFA.       |                    |
|                     | We profilence as pourset days  | publies à tout moment en oliquant sur « se désmocrire » en le  | ag non a mailings. |
|                     |                                |                                                                |                    |
|                     |                                | AAA PRIA TEX. BE                                               | 0                  |
| Pratique principale | Course sur route               |                                                                |                    |
|                     | C Closs country                | Condition physican / Allwill                                   | Costas un conte    |
| Pratique secondaire | Demilord<br>Marche Attellique  | Eprevers combinees     Marche Nordigae                         | Spivit / Haves     |
|                     | C. Danaba.                     | G Trail & Marriagna                                            |                    |
|                     |                                |                                                                |                    |

Ajuster si besoin vos préférences puis valider pour passer à l'onglet suivant

La dernière étape consiste à répondre au questionnaire de santé.

Ce dernier vous indiquera si vous devez présenter un nouveau certificat médical ou non

(dans le cas où le certificat médical présenté l'année dernière a moins de 3 ans)

Parcours de prévention santé

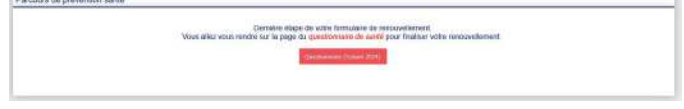

Cliquer sur le bouton pour accéder au questionnaire:

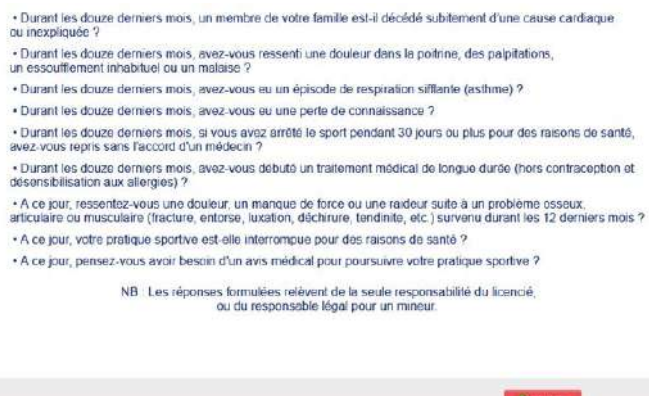

Modifier

## Cliquer sur le bouton "Modifier"

 Durant les douze derniers mois, un membre de votre famille est-il décédé subitement d'une cause cardiaque ou inexpliquée ?

- Durant les douze derniers mois, avez vous ressenti une douleur dans la poltrine, des palpitations, un essouffiement inhabituel ou un malaise ?
- Durant les douze derniers mois, avez-vous eu un épisode de respiration siffante (asthme) ?
- Durant les douze derniers mois, avez-vous eu une perte de connaissance ?
- Durant les douze derniers mois, si vous avez arrêté le sport pendant 30 jours ou plus pour des raisons de santé, avez-vous repris sans l'accord d'un médecin ?
- Durant les douze demiers mois, avez-vous débuté un traitement médical de longue durée (hors contraception et désensibilisation aux atlergies) ?
- A ce jour, tessentez-vous une douleur, un manque de force ou une raideur suite à un problème osseux, articulaire ou musculaire (fracture, entorse, luxation, déchirure, tendinite, etc.) survenu durant les 12 demiers mois ?
- A ce jour, votre pratique sportive est-elle interrompue pour des raisons de santé ?
- A ce jour, pensez-vous avoir besoin d'un avis médical pour poursuivre votre pratique sportive ?

NB : Les réponses formulées relèvent de la seule responsabilité du licencié, ou du responsable légal pour un mineur.

O Je déclare répondre NON à chaque question et je serai éventuellement dispensé de la présentation d'un nouveau cartificat módical pour renouveler ma licence.

Je déclare réponde OUI à au moins l'une des questions et je devrais présenter un nouveau certificat médical de moins de 6 MOIS pour renouveler ma licence.

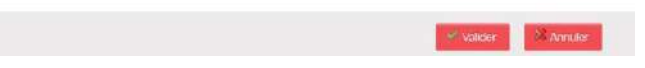

Faites votre choix parmi les 2 options proposées et cliquer sur le bouton "Valider"

Votre réponse a bien été prise en compte. Merci. Votre formulaire d'Inscription est également validé

- Côté FFA, votre licence est prête à être renouvelée !
- Côté Club, il faudra remplir le formulaire d'adhésion et fournir le règlement:

## Deux choix s'offrent à vous:

- 1. Télécharger le formulaire d'adhésion, le remplir et le remettre avec le règlement à un des entraîneurs. (+ le certificat médical si nécessaire)
- Se licencier en ligne directement ICI. (vous remplirez le formulaire que vous transmettrez pendant votre inscription en ligne) --> tout est expliqué ICI

Une fois le tout transmis soit à un entraîneur, soit directement en ligne, vous recevrez par email votre licence une fois que votre formulaire d'adhésion aura été saisi.

Vous pourrez aussi la retrouver plus tard dans votre espace "Licencié" sur le site FFA.

Une question ? N'hésitez pas à solliciter les entraîneurs !